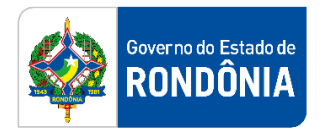

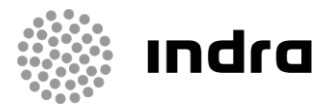

SIGEF/RO – Sistema Integrado de Planejamento e Gestão Fiscal do Estado de Rondônia

# MANUAL DE PROCEDIMENTO DO USUÁRIO

Módulo de Execução Financeira – Pagamento da Despesa

Porto Velho, Outubro/2020

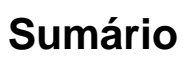

| 1 | Introdu | ıção                                                        | .2  |
|---|---------|-------------------------------------------------------------|-----|
| 2 | Padrão  | de Notação                                                  | .2  |
| 3 | Proces  | sos de Execução Financeira                                  | .3  |
| 3 | s.1 Pro | cesso de Pagamento da Despesa                               | 3   |
|   | 3.1.1   | Preparação de Pagamento                                     | 5   |
|   | 3.1.2   | Ordem Bancária                                              | .12 |
|   | 3.1.3   | Refazer Pagamento Rejeitado Banco                           | .19 |
|   | 3.1.4   | Cancelamento de Ordens Bancárias e Preparações de Pagamento | .20 |

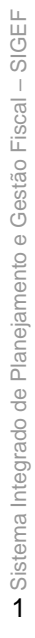

Governo do Estado de RONDÔNIA

# 1 Introdução

Este documento apresenta um estudo analítico dos processos de Pagamento da Despesa realizados no Módulo de Execução Financeira do SIGEF, de suas funcionalidades, legislação, funções, competências, dimensão e interfaces.

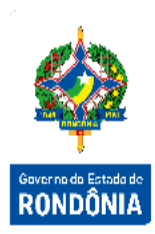

# 2 Padrão de Notação

Os padrões de notação referenciam eventos significativos para a representação gráfica do fluxo de um processo, possibilitando a compreensão pelo público interessado do sincronismo das atividades desenvolvidas, dos recursos humanos, materiais mobilizados e, principalmente, das informações produzidas e disponibilizadas.

Para a correta compreensão, o fluxo do processo deve ser lido no sentido da esquerda para a direita e de cima para baixo, seguindo-se a direção das setas que ligam os eventos ali representados.

Os Padrões de Notação utilizados nos fluxos do processo são os que seguem:

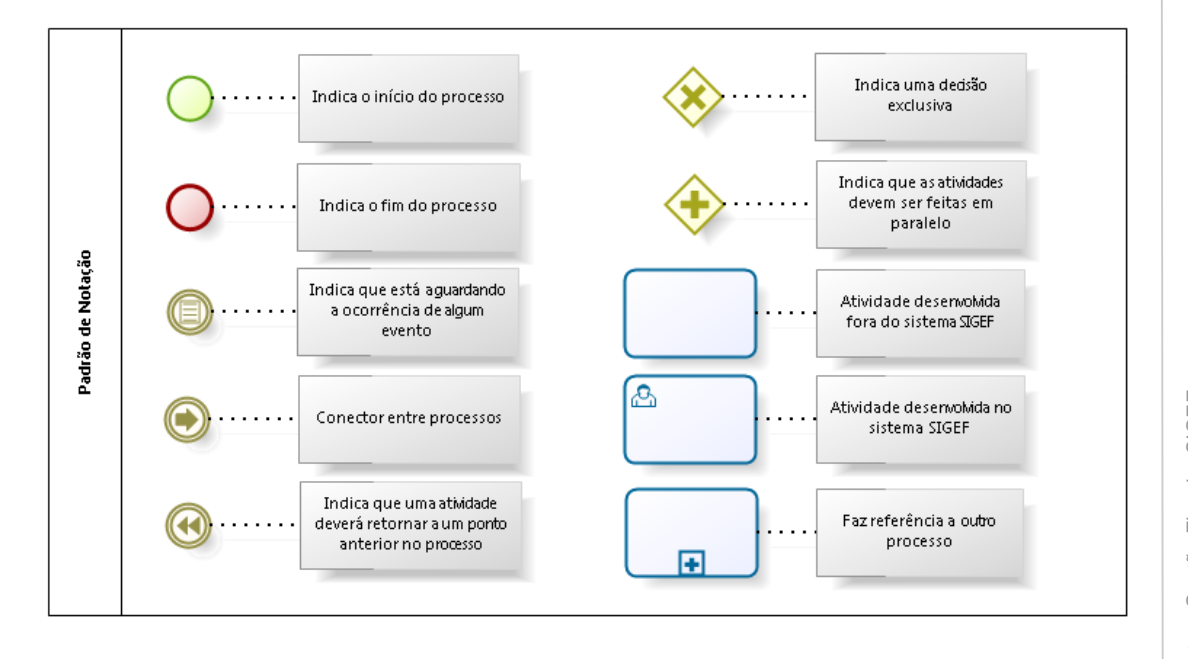

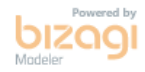

Nos próximos tópicos, logo após a demonstração do fluxo de cada processo, serão descritos os procedimentos, seus aspectos técnicos, unidades administrativas envolvidas, bem como a indicação da funcionalidade que os automatizam no SIGEF.

# 3 Processos de Execução Financeira

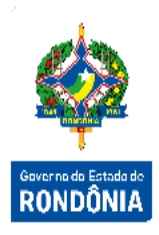

O módulo de Execução Financeira está totalmente relacionado ao de Execução Orçamentária. Assim, a execução financeira, representa a utilização de recursos financeiros, visando atender à realização dos projetos e/ou atividades atribuídas às Unidades Orçamentárias pelo Orçamento. Quase todas as ações executadas no SIGEF geram documentos e contabilizações, além da explanação dos processos e funcionalidades relacionadas, serão indicados os documentos gerados e algumas contabilizações básicas que ocorrem em algumas delas.

## 3.1 Processo de Pagamento da Despesa

O pagamento da despesa refere-se ao terceiro estágio e será processado pela Unidade Gestora Executora no momento da emissão do documento Ordem Bancária (OB) e documentos relativos a retenções de tributos, quando for o caso. O pagamento consiste na entrega de numerário ao credor e só pode ser efetuado após a regular liquidação da despesa.

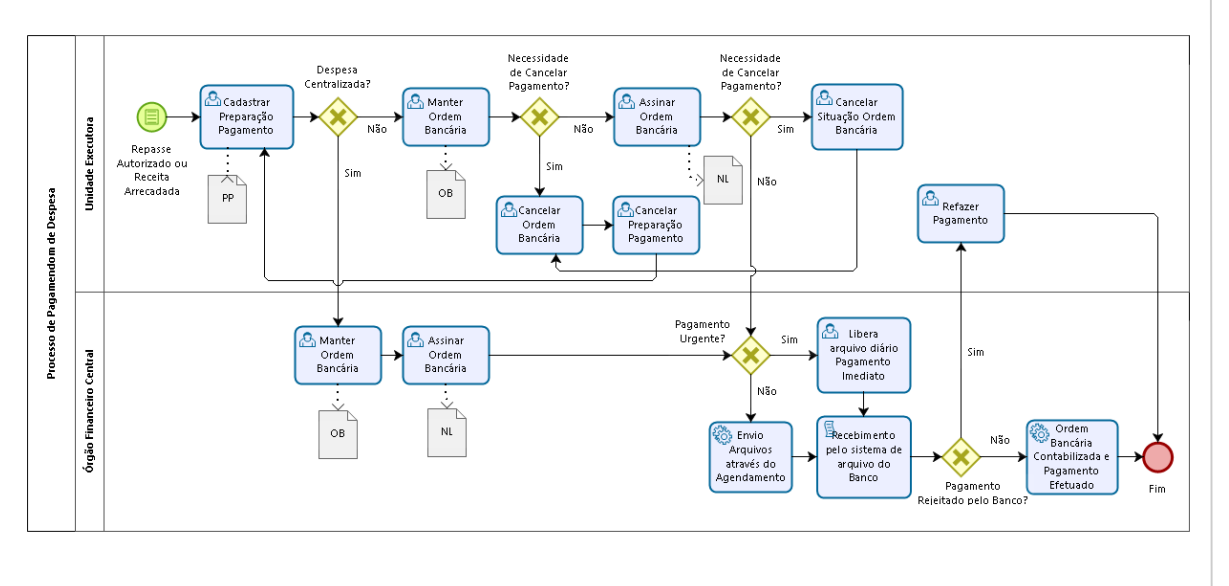

bizaal

Para que o processo se inicie, fazem-se necessários alguns cadastros antes da emissão da Ordem Bancária propriamente dita. Os pagamentos devem possuir tanto a identificação do ente pagador quanto do ente recebedor, desta forma, os cadastros dos domicílios bancários de ambos devem ser efetuados. Os domicílios bancários das unidades gestoras serão cadastrados através da funcionalidade "Manter Domicílio Bancário Unidade Gestora/Gestão".

|         |                             | Gestora / Gestão     | lio Bancário Unidade | Manter Domicí | 1   |                             |
|---------|-----------------------------|----------------------|----------------------|---------------|-----|-----------------------------|
|         |                             |                      |                      | ?             |     | * Unidade Gestora / Gestão  |
|         |                             |                      |                      |               |     | Número                      |
| Governo |                             |                      |                      | ?             |     | * Banco                     |
| RUN     |                             |                      |                      | ?             |     | * Agência Bancária          |
|         |                             | conta Corrente 🗸 🗸 🗸 | Tipo Conta Bancária  |               |     | * Conta Bancária            |
|         |                             |                      |                      |               |     | * Nome Conta Bancária       |
|         |                             |                      |                      | ?             |     | Conta Contábil RPPS         |
|         |                             |                      | 0                    | ?             |     | CNPJ Titular Conta Bancária |
|         |                             | Sim                  | Conta Arrecadação    |               | Sim | Conta Padrão                |
|         |                             | Sim                  | Conta Única          |               | Sim | Conta Folha Pagamento       |
|         |                             |                      |                      |               |     | Observação                  |
|         |                             |                      |                      |               |     |                             |
|         |                             |                      |                      |               |     |                             |
|         |                             |                      |                      |               |     |                             |
|         |                             |                      |                      |               | Sim | Repasse Recursos Federais   |
|         |                             |                      |                      | 0             |     | Situação Registro           |
| ório    | * Preenchimento obrigatório |                      |                      |               | m   | , ,                         |

Para incluir um Domicílio Bancário Unidade Gestora / Gestão, preencha os campos da tela e escolha Incluir. Não preencha o Número do Domicílio Bancário, pois o mesmo será gerado pelo sistema.

Para consultar, informe o código da Unidade Gestora / Gestão, o Número e escolha Consultar. O sistema irá montar a tela com as informações referentes a esse registro. Efetue as alterações necessárias e tecle em Alterar. A opção Listar permite que o usuário selecione o registro desejado por meio de lista auxiliar.

É necessário também que os cadastros dos entes recebedores, denominados credores ou fornecedores, e seus respectivos domicílios bancários sejam incluídos no sistema, através das funcionalidades **"Manter Credor"** e **"Incluir Domicílio Bancário Credor"** (descritos no Manual de Pré-Empenho e Empenho).

Para que o sistema possa realizar o pagamento de acordo com o que a legislação determina em relação às Fontes de Recursos, o usuário deverá realizar o cadastro de associação entre as fontes e os domicílios bancários das Unidades Gestoras, através da tela "Associar Fonte Recurso Domicílio Bancário".

| * Fonte Recurso                  | iar Fonte | Recurso Do | micílio Bancário                 | Pesquisar          |                                 |
|----------------------------------|-----------|------------|----------------------------------|--------------------|---------------------------------|
| Domicílios Bancários Autorizados | <b>A</b>  |            | Domicílios Bancários Disponíveis | Â                  | Governo do Estado d<br>RONDÔNIA |
|                                  |           |            |                                  |                    |                                 |
|                                  | ·         |            | Confirmar Limpar Ajuda           | <b>▼</b><br>Fechar |                                 |

Essa transação permite Associar as Fontes de Recursos aos Domicílios Bancários cadastrados no sistema por vários critérios. Preencha a Fonte de Recurso e pressione em **Pesquisar**. O sistema irá montar as colunas de Domicílios Bancários Autorizados e Domicílios Bancários Disponíveis. Utilize as setas e movimente os registros conforme for a necessidade e tecle em **Confirmar**.

Legenda:

- Encaminha o(s) registro(s) selecionados da coluna da direita para a coluna da esquerda.
- Encaminha o(s) registro(s) selecionados da coluna da esquerda para a coluna da direita.

## 3.1.1 Preparação de Pagamento

A primeira etapa para iniciar o pagamento é o cadastro da **Preparação de Pagamento**, onde deverão constar as informações do credor/fornecedor. Para cada tipo de despesa, existe uma tela de Preparação de Pagamento no SIGEF, e para qualquer uma que seja utilizada, o documento gerado será a **PP**, contendo as contabilizações específicas da rotina.

Para realizar o pagamento do valor principal de um fornecedor de acordo com a execução orçamentária o usuário utilizará a "**PP Despesa Empenhada**".

|           | ?                          | * Unidade Gestora / Gestão | ?        | * Data Referência      |
|-----------|----------------------------|----------------------------|----------|------------------------|
|           | ~                          | * Tipo Ordem Bancária      | 2021NL ? | * Nota Lançamento      |
|           | Crédito conta-corrente 🔹 🗸 | Tipo Serviço               |          | Despesa Certificada    |
|           |                            |                            |          | Favorecido             |
| ?         |                            | Domicílio Bancário Destino | ?        | Procurador/Cessionário |
|           |                            | Natureza Despesa           |          | Nota Empenho Original  |
|           |                            | Fonte Recurso              |          | Valor Bruto            |
| Retenções |                            | Sugerida                   | Retenção | Retenções              |
| Adicionar |                            |                            |          |                        |
| Remover   |                            |                            |          |                        |
|           |                            |                            |          |                        |
|           |                            |                            |          | * Observação           |
|           |                            |                            |          |                        |

Nesta funcionalidade será selecionada a liquidação cadastrada, que terão os parâmetros definidos dentro do sistema desde o empenho, se aquela despesa se enquadra em 'Obedece Ordem Cronológica' ou 'Não Obedece Ordem Cronológica'. Sendo assim, para realizar o pagamento de uma despesa que esteja dentro do combo 'Obedece Ordem Cronológica', mas que não siga a ordem, o usuário deverá inserir uma justificativa para quebra de tal parâmetro.

Dentro deste tipo de PP, poderão ser inseridas as retenções que seguem o regime de caixa, ou seja, que tem como fato gerador o pagamento, a exemplo do Imposto de Renda, PIS e COFINS. Inserindo estas retenções, serão gerados documentos chamados Retenção – RT, com suas contabilizações específicas por cada tipo.

Ao final do preenchimento da PP Despesa Empenhada, confirme a inclusão na aba 'Confirmação'. Ao cadastrar uma PP, o sistema gera um número sequencial por UG.

|                       |                    |   | PP INOO                    |        |   |   |                         |
|-----------------------|--------------------|---|----------------------------|--------|---|---|-------------------------|
| * Data Referência     |                    | ? | * Unidade Gestora / Gestão |        |   | ? |                         |
| * Retenção            |                    | ? | * Tipo Ordem Bancária      |        | ~ | • |                         |
| Código Pagamento      |                    |   | Identificador              |        |   |   |                         |
| Nota Empenho Original |                    |   | Fonte Recurso              |        |   |   |                         |
| Favorecido            | 29.979.036/0311-00 |   | Competência (Mês/Ano)      |        | / |   |                         |
| Valor Principal       |                    |   |                            |        |   |   |                         |
| Outras Entidades      |                    |   | PP Outras Entidades        | 2021PP |   | ? |                         |
| Multa / Juros         |                    |   | PP Multa / Juros           | 2021PP |   | ? |                         |
| * Observação          |                    |   |                            |        |   |   | 7                       |
|                       |                    |   |                            |        |   |   |                         |
|                       |                    |   |                            |        |   |   |                         |
|                       |                    |   |                            |        |   |   | * Preenchimento obrigat |

Quando houver retenção de INSS em uma liquidação de valor de principal, para que o usuário possa realizar o pagamento desta, deverá utilizar a tela "**PP INSS**".

Preencha os campos relativos à identificação da Preparação de Pagamento INSS. Para confirmar a operação, pressione em **Confirmar**. Em seguida, será apresentada uma tela de consolidação da entrada de dados. Caso alguma informação esteja incorreta, selecione a opção **Voltar**. Caso tudo esteja correto, selecione **Incluir** para confirmar a transação.

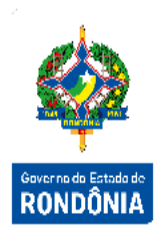

Quando houver INSS Patronal em uma liquidação de valor de principal da Folha de Pagamento, o usuário deverá utilizar a tela "**PP INSS Patronal**" para emitir o pagamento.

| * Data Referência     |         | ? | * Unidade Gestora / Gestão |         | ?                  |
|-----------------------|---------|---|----------------------------|---------|--------------------|
| * Nota Lançamento     | 2021 NL | ? | Favorecido                 |         |                    |
| Nota Empenho Original |         |   | Fonte Recurso              |         |                    |
| * Código Pagamento    | ?       |   | * Identificador            |         |                    |
| * Tipo Ordem Bancária | ```     | • | * Competência (Mês/Ano)    | Janeiro | ✔ /                |
| Valor Principal       |         |   |                            |         |                    |
| Outras Entidades      |         |   | PP Outras Entidades        | 2021PP  | ?                  |
| Multa / Juros         |         |   | PP Multa / Juros           | 2021PP  | ?                  |
| * Observação          |         |   |                            |         |                    |
|                       |         |   |                            |         |                    |
|                       |         |   |                            |         |                    |
|                       |         |   |                            |         | * Preenchimento of |
|                       |         |   |                            |         |                    |

Quando houver retenção de INSS em uma liquidação de valor de principal que não seja pago através de Guia da Previdência Social - GPS, o usuário deverá utilizar a tela "**PP INSS Quitação Doc Caixa**".

| * Data Referência     |         | ? | * Unidade Gestora / Gestão |           | ?                        |
|-----------------------|---------|---|----------------------------|-----------|--------------------------|
| * Nota Lançamento     | 2021 NL | ? | Favorecido                 |           |                          |
| Nota Empenho Original |         |   | Fonte Recurso              |           |                          |
| * Tipo Ordem Bancária |         | ~ |                            |           |                          |
| Valor                 |         |   |                            |           |                          |
| * Observação          |         |   |                            |           |                          |
|                       |         |   |                            |           |                          |
|                       |         |   |                            | *         | <br>Preenchimento obriga |
|                       |         |   |                            |           |                          |
|                       |         |   |                            | Confirmar | Limpar Ajuda             |
|                       |         |   |                            |           | Fech                     |
|                       |         |   |                            |           |                          |
|                       |         |   |                            |           |                          |

Quando houver uma retenção de Imposto de Renda na PP despesa empenhada, o pagamento desta retenção deverá ser realizado através da tela "**PP IRRF**".

|                                                                                                    |                                  |        | PP IRRF                                                                                                    |                                         |                                  |
|----------------------------------------------------------------------------------------------------|----------------------------------|--------|----------------------------------------------------------------------------------------------------|-----------------------------------------|----------------------------------|
| ntificação Código Bi                                                                                                    | аггаз                            |        |                                                                                                    |                                         |                                  |
| * Data Referência                                                                                                    |                                  | ?      | * Tipo Ordem Bancária                                                                                             | Centralizada                            | ~                                |
| * Unidade Gestora / Gestão                                                                                                    | 520099                           | ?      | * Retenção                                                                                                    | ?                                       |                                  |
| Código Pagamento                                                                                                    |                                  |        | Nota Empenho Original                                                                                             |                                         |                                  |
| Fonte Recurso                                                                                                    |                                  |        | Favorecido                                                                                                    |                                         |                                  |
| Tipo Serviço                                                                                                    | Crédito conta-corren             | te 🗸   | Domicílio Bancário Destino                                                                                        |                                         | ?                                |
| Valor                                                                                                    |                                  | ]      |                                                                                                    |                                         |                                  |
| * Observação                                                                                                    |                                  |        |                                                                                                    |                                         |                                  |
|                                                                                                    |                                  |        |                                                                                                    |                                         |                                  |
|                                                                                                    |                                  |        |                                                                                                    | *                                       | Preenchimento obrigatório        |
|                                                                                                    |                                  |        |                                                                                                    | Confirmar Limpar                        | Ajuda Fechar                     |
|                                                                                                    |                                  |        |                                                                                                    |                                         |                                  |
|                                                                                                    |                                  |        |                                                                                                    |                                         |                                  |
| entificação Código Ba                                                                                                    | arras                            |        |                                                                                                    |                                         |                                  |
| Leitura Código Ba                                                                                                    | irras 💿 📘                        |        |                                                                                                    |                                         |                                  |
| Conv                                                                                                    | ênio 🔘                           |        |                                                                                                    |                                         |                                  |
| Compensa                                                                                                    | ição 🔘                           |        |                                                                                                    |                                         |                                  |
|                                                                                                    |                                  |        |                                                                                                    |                                         |                                  |
|                                                                                                    |                                  |        |                                                                                                    |                                         |                                  |
| realizar uma rete<br>funcionalidade "                                                                                                    | enção de ISS<br><b>PP ISS"</b> . | em uma | liquidação de princ                                                                                               | Confirmar Limpar                        | Ajuda Fechar                     |
| realizar uma rete<br>funcionalidade "                                                                                                    | enção de ISS<br><b>PP ISS"</b> . | em uma | liquidação de princ                                                                                               | Confirmar Limpar                        | Ajuda Fechar<br>Ser paga através |
| realizar uma rete<br>funcionalidade "                                                                                                    | enção de ISS<br><b>PP ISS</b> ". | em uma | liquidação de princ<br>PP ISS                                                                                     | Confirmar Limpar                        | Ajuda Fechar                     |
| realizar uma rete<br>funcionalidade "<br>entificação código B                                                                                                    | enção de ISS<br><b>PP ISS"</b> . | em uma | liquidação de princ<br>PP ISS                                                                                     | Confirmar Limpar                        | Ajuda Fechar                     |
| realizar uma rete<br>funcionalidade "<br>ntificação Código B<br>* Data Referência                                                                                                    | enção de ISS<br><b>PP ISS</b> ". | em uma | liquidação de princ<br>PP ISS<br>* Tipo Ordem Bancária                                                            | Confirmar Limpar                        | Ajuda Fechar<br>Ser paga através |
| realizar uma rete<br>uncionalidade "<br>ntificação Código E<br>* Data Referência<br>'Unidade Gestora / Gestão                                                                                          | enção de ISS<br><b>PP ISS</b> ". | em uma | liquidação de princ<br>PP ISS<br>* Tipo Ordem Bancária<br>* Retenção                                              | Confirmar Limpar<br>ipal, esta deverá s | Ajuda Fechar<br>Ser paga através |
| realizar uma rete<br>funcionalidade "<br>ntificação Código E<br>* Data Referência<br>' Unidade Gestora / Gestão<br>Prefeitura                                                                          | enção de ISS<br>PP ISS".         | em uma | liquidação de princ<br>PP ISS<br>* Tipo Ordem Bancária<br>* Retenção                                              | Confirmar Limpar<br>ipal, esta deverá s | Ajuda Fechar<br>Ser paga através |
| realizar uma rete<br>funcionalidade "<br>funcionalidade "<br>tunidade Gestora / Gestão<br>Prefeitura<br>Fonte Recurso                                                                                  | enção de ISS<br>PP ISS".         | em uma | liquidação de princ<br>PP ISS<br>* Tipo Ordem Bancária<br>* Retenção<br>Nota Empenho Original                     | Confirmar Limpar                        | Ajuda Fechar<br>Ser paga através |
| realizar uma rete<br>funcionalidade "<br>entificação código E<br>* Data Referência<br>* Unidade Gestora / Gestão<br>Prefeitura<br>Fonte Recurso<br>Domicílio Bancário Destino                          | enção de ISS<br>PP ISS".         | em uma | liquidação de princ<br>PP ISS<br>* Tipo Ordem Bancária<br>* Retenção<br>Nota Empenho Original<br>Tipo Serviço     | Confirmar Limpar                        | Ajuda Fechar<br>Ser paga através |
| realizar uma rete<br>funcionalidade "<br>entificação código E<br>* Data Referência<br>* Unidade Gestora / Gestão<br>Prefeitura<br>Fonte Recurso<br>Domicílio Bancário Destino<br>Valor                 | enção de ISS<br>PP ISS".         | em uma | liquidação de princ<br>PP ISS<br>* Tipo Ordem Bancária<br>* Retenção<br>Nota Empenho Original<br>Tipo Serviço     | Confirmar Limpar                        | Ajuda Fechar<br>Ser paga através |
| realizar uma rete<br>funcionalidade "<br>entificação código B<br>* Data Referência<br>* Unidade Gestora / Gestão<br>Prefeitura<br>Fonte Recurso<br>Domicílio Bancário Destino<br>Valor<br>* Observação | enção de ISS<br>PP ISS".         | em uma | liquidação de princ<br>PP ISS<br>* Tipo Ordem Bancária<br>* Retenção<br>Nota Empenho Original<br>() Tipo Serviço  | Confirmar Limpar                        | Ajuda Fechar<br>Ser paga através |
| realizar uma rete<br>funcionalidade "<br>entificação Código B<br>* Data Referência<br>* Unidade Gestora / Gestão<br>Prefeitura<br>Fonte Recurso<br>Domicílio Bancário Destino<br>Valo<br>* Observação  | enção de ISS<br>PP ISS".         | em uma | liquidação de princ<br>PP ISS<br>* Tipo Ordem Bancária<br>* Retenção<br>Nota Empenho Original<br>? Tipo Serviço   | Confirmar Limpar                        | Ajuda Fechar<br>Ser paga através |
| realizar uma rete<br>funcionalidade "<br>*Data Referência<br>*Unidade Gestora / Gestão<br>Prefeitura<br>Fonte Recurso<br>Domicílio Bancário Destino<br>Valor<br>* Observação                           | enção de ISS<br>PP ISS".         | em uma | liquidação de princ<br>PP ISS<br>* Tipo Ordem Bancária<br>* Retenção<br>Nota Empenho Original<br>? Tipo Serviço   | Confirmar Limpar                        | Ajuda Fechar                     |
| realizar uma rete<br>funcionalidade "<br>entificação Código B<br>* Data Referência<br>* Unidade Gestora / Gestão<br>Prefeitura<br>Fonte Recurso<br>Domicílio Bancário Destino<br>Valor<br>* Observação | enção de ISS<br>PP ISS".         | em uma | liquidação de princ<br>PP ISS<br>* Tipo Ordem Bancária<br>* Retenção<br>Nota Empenho Original<br>? Tipo Serviço   | Confirmar Limpar                        | Ajuda Fechar                     |
| realizar uma rete<br>funcionalidade "<br>* Data Referência<br>* Unidade Gestora / Gestão<br>Prefeitura<br>Fonte Recurso<br>Domicílio Bancário Destino<br>Valoi<br>* Observação                         | enção de ISS<br>PP ISS".         | em uma | liquidação de princ<br>PP ISS<br>* Tipo Ordem Bancária<br>* Retenção<br>Nota Empenho Original<br>(?) Tipo Serviço | Confirmar Limpar                        | Ajuda Fechar                     |
| ealizar uma rete<br>Incionalidade "<br>*Data Referência<br>Inidade Gestora / Gestão<br>Prefeitura<br>Fonte Recurso<br>omicílio Bancário Destino<br>Valor<br>* Observação                               | enção de ISS<br>PP ISS".         | em uma | liquidação de princ<br>PP ISS<br>* Tipo Ordem Bancária<br>* Retenção<br>Nota Empenho Original<br>(?) Tipo Serviço | Confirmar Limpar                        | Ajuda Fechar                     |

Para o pagamento das demais retenções, como consignações de folha de pagamento e caução, que são retidas na liquidação e na preparação de pagamento de despesa empenhada respectivamente, a funcionalidade que deve ser utilizada é "**PP Outras Retenções**".

| dentificação Código                                                                                                    |                             |                                               | PP Outras Retenções                                                                                                    |                                                   |                                       |                                   |                            |
|----------------------------------------------------------------------------------------------------|-----------------------------|-----------------------------------------------|----------------------------------------------------------------------------------------------------|---------------------------------------------------|---------------------------------------|-----------------------------------|----------------------------|
| -                                                                                                    | Barras                      |                                               |                                                                                                    |                                                   |                                       |                                   |                            |
| * Data Referência                                                                                                    |                             | ?                                             | * Tipo Ordem Bancária                                                                                                    |                                                   | ~                                     |                                   |                            |
| * Unidade Gestora / Gestão                                                                                                    |                             | ?                                             | * Tipo Retenção                                                                                                    |                                                   | ?                                     |                                   |                            |
| * Retenção                                                                                                    |                             | ?                                             | Nota Empenho Original                                                                                                    |                                                   |                                       |                                   |                            |
| Fonte Recurso                                                                                                    |                             |                                               | * Favorecido                                                                                                    |                                                   | ?                                     |                                   |                            |
| Domicílio Bancário Destino                                                                                                    |                             |                                               | Tipo Serviço                                                                                                    | Crédito conta-co                                  | orrente                               | ~                                 |                            |
| Valor Principal                                                                                                    |                             |                                               |                                                                                                    |                                                   |                                       |                                   |                            |
| Multas                                                                                                    |                             |                                               | PP Multas                                                                                                    | 2021PP                                            | ?                                     |                                   |                            |
| Juros / Encargos                                                                                                    |                             |                                               | PP Juros / Encargos                                                                                                    | 2021PP                                            | ?                                     |                                   |                            |
| Código Finalidade                                                                                                    |                             |                                               |                                                                                                    | ~                                                 |                                       |                                   |                            |
| * Observação                                                                                                    |                             |                                               |                                                                                                    |                                                   |                                       |                                   |                            |
|                                                                                                    |                             |                                               |                                                                                                    |                                                   |                                       |                                   |                            |
|                                                                                                    |                             |                                               |                                                                                                    |                                                   |                                       | * Preenchin                       | ento obrigati              |
|                                                                                                    |                             |                                               |                                                                                                    |                                                   |                                       | eenoniii                          |                            |
|                                                                                                    |                             |                                               |                                                                                                    |                                                   |                                       |                                   |                            |
|                                                                                                    |                             |                                               |                                                                                                    |                                                   |                                       |                                   |                            |
|                                                                                                    |                             |                                               |                                                                                                    |                                                   |                                       |                                   |                            |
|                                                                                                    |                             |                                               |                                                                                                    | Confirma                                          | ar Limpar                             | Ajuda                             | Fecha                      |
|                                                                                                    |                             |                                               |                                                                                                    |                                                   |                                       |                                   |                            |
| Juando no mom                                                                                                    | onto do or                  | mitir o E                                     |                                                                                                    |                                                   |                                       |                                   |                            |
|                                                                                                    | IEIIIU UE EI                |                                               | MACAACA AM                                                                                                    | nonhada h                                         |                                       | ma rot                            | ancão d                    |
|                                                                                                    |                             | nun a r                                       | 'P despesa em                                                                                                    | penhada h                                         | ouver u                               | ma ret                            | enção d                    |
| IS/COFINS/CSLI                                                                                                    | _, esta de                  | everá se                                      | 'P despesa em<br>er paga atravé                                                                                                    | penhada h<br>s de um                              | iouver u<br>a tela                    | ma rete<br>específ                | enção d<br>ica: " <b>F</b> |
| IS/COFINS/CSLI                                                                                                    | _, esta de                  | everá se                                      | P despesa em<br>r paga atravé                                                                                                    | penhada h<br>s de um                              | iouver u<br>a tela                    | ma ret<br>específ                 | enção d<br>ica: " <b>F</b> |
| IS/COFINS/CSLI<br>IS/COFINS/CSLI                                                                                                    | _, esta de<br>L".           | everá se                                      | 'P despesa em<br>r paga atravé                                                                                                    | penhada h<br>s de um                              | ouver u<br>a tela                     | ma ret<br>específ                 | enção d<br>ica: " <b>F</b> |
| IS/COFINS/CSLI<br>I <b>S/COFINS/CSL</b> I                                                                                                    | _, esta de<br>L".           | everá se                                      | P despesa em<br>r paga atravé                                                                                                    | penhada h<br>s de um                              | ouver u<br>a tela                     | ma ret<br>específ                 | enção d<br>ica: " <b>F</b> |
| IS/COFINS/CSLI<br><b>IS/COFINS/CSL</b> I                                                                                                    | _, esta de<br>L".           | everá se                                      | P despesa em<br>r paga atravé<br>PPIS/COFINS/CSLL                                                                                                    | penhada h<br>s de um                              | iouver u<br>a tela                    | ma ret                            | enção d<br>ica: " <b>F</b> |
| IS/COFINS/CSLI                                                                                                    | _, esta de<br>∟".           | everá se                                      | P despesa em<br>r paga atravé<br>PPIS/COFINS/CSLL                                                                                                    | penhada h<br>s de um                              | iouver u<br>a tela                    | ma ret                            | enção d<br>ica: " <b>F</b> |
| PIS/COFINS/CSLI<br>PIS/COFINS/CSLI<br>Identificação código                                                                                                    | L".                         | everá se                                      | P despesa em<br>r paga atravé<br>P PIS / COFINS / CSLL                                                                                                    | penhada h<br>s de um                              | ouver u<br>a tela                     | ma ret                            | enção d<br>ica: " <b>F</b> |
| IS/COFINS/CSLI<br>IS/COFINS/CSLI<br>Identificação código<br>* Data Referência                                                                                                    | L".                         | everá se                                      | P despesa em<br>r paga atravé<br>P PIS / COFINS / CSLL<br>* Tipo Ordem Bancária                                                                                   | penhada h<br>s de um                              | ouver u<br>a tela                     | ma ret                            | enção d<br>ica: " <b>F</b> |
| PIS/COFINS/CSLI<br>PIS/COFINS/CSLI<br>Identificação código<br>* Data Referência<br>* Unidade Gestora / Gestão                                                                                                    | L".                         | everá se                                      | P despesa em<br>r paga atravé<br>P PIS / COFINS / CSLL<br>* Tipo Ordem Bancária<br>Pagamento                                                                      | penhada h<br>s de um                              | ouver u<br>a tela                     | ma ret                            | enção d<br>ica: " <b>F</b> |
| IS/COFINS/CSLI<br>IS/COFINS/CSLI<br>Identificação Código<br>* Data Referência<br>* Unidade Gestora / Gestão<br>* Retenção                                                                                                    | L".                         | everá se<br>P                                 | P despesa em<br>r paga atravé<br>PPIS / COFINS / CSLL<br>* Tipo Ordem Bancária<br>Pagamento<br>Fonte Recurso                                                      | penhada h<br>s de um                              | ouver u<br>a tela                     | ma ret                            | enção d<br>ica: " <b>F</b> |
| IS/COFINS/CSLI<br>IS/COFINS/CSLI<br>Identificação Código<br>* Data Referência<br>* Unidade Gestora / Gestão<br>* Retenção<br>Nota Empenho Original                                                                                                    | L".                         | everá se<br>P                                 | P despesa em<br>r paga atravé<br>PPIS / COFINS / CSLL<br>* Tipo Ordem Bancária<br>Pagamento<br>Fonte Recurso<br>* Favorecido                                      | penhada h<br>s de um<br>Todos                     | ouver u<br>a tela                     | ma ret                            | enção d                    |
| IS/COFINS/CSLI<br>IS/COFINS/CSLI<br>IS/COFINS/CSLI<br>Identificação<br>* Data Referência<br>* Unidade Gestora / Gestão<br>* Retenção<br>Nota Empenho Original<br>Tipo Serviço                                                                                       | L".                         | everá se<br>P<br>P<br>P<br>Cto Caixa V        | P despesa em<br>r paga atravé<br>PPIS / COFINS / CSLL<br>* Tipo Ordem Bancária<br>Pagamento<br>Fonte Recurso<br>* Favorecido                                      | penhada h<br>s de um<br>Todos                     | ouver u<br>a tela                     | ma ret                            | enção d                    |
| IS/COFINS/CSLI<br>IS/COFINS/CSLI<br>IS/COFINS/CSLI<br>Identificação<br>* Data Referência<br>* Unidade Gestora / Gestão<br>* Retenção<br>Nota Empenho Original<br>Tipo Serviço<br>Valor Principal                                                                    | -, esta de<br>L".<br>Barras | everá se<br>P<br>P<br>Cto Caixa V             | P despesa em<br>r paga atravé<br>PPIS / COFINS / CSLL<br>* Tipo Ordem Bancária<br>Pagamento<br>Fonte Recurso<br>* Favorecido                                      | penhada h<br>s de um                              | ouver u<br>a tela                     | ma ret                            | enção d                    |
| IS/COFINS/CSLI<br>IS/COFINS/CSLI<br>IS/COFINS/CSLI<br>* Data Referência<br>* Data Referência<br>* Unidade Gestora / Gestão<br>* Retenção<br>Nota Empenho Original<br>Tipo Serviço<br>Valor Principal<br>Multas                                                      | esta de<br>L".<br>Barras    | everá se<br>P<br>P<br>Cto Ceixe V             | P despesa em<br>r paga atravé<br>PPIS / COFINS / CSLL<br>* Tipo Ordem Bancária<br>Pagamento<br>Fonte Recurso<br>* Favorecido<br>PP Multas                         | penhada h<br>s de um<br>Todos                     | ouver u<br>a tela                     | ma ret                            | enção d                    |
| PIS/COFINS/CSLI<br>PIS/COFINS/CSLI<br>PIS/COFINS/CSLI<br>* Data Referência<br>* Unidade Gestora / Gestão<br>* Data Referência<br>* Unidade Gestora / Gestão<br>* Retenção<br>Nota Empenho Original<br>Tipo Serviço<br>Valor Principal<br>Multas<br>Juros / Encargos | esta de<br>L".<br>Barras    | everá se<br>P<br>P<br>Cto Ceixe V             | P despesa em<br>r paga atravé<br>PPIS / COFINS / CSLL<br>* Tipo Ordem Bancária<br>Pagamento<br>Fonte Recurso<br>* Favorecido<br>PP Multas<br>PP Juros / Encargos  | penhada h<br>s de um<br>Todos                     | ouver u<br>a tela                     | ma ret                            | enção d                    |
| PIS/COFINS/CSLI<br>PIS/COFINS/CSLI<br>DIS/COFINS/CSLI<br>* Data Referência<br>* Unidade Gestora / Gestão<br>* Retenção<br>Nota Empenho Original<br>Tipo Serviço<br>Valor Principal<br>Multas<br>Juros / Encargos<br>* Observação                                    | esta de<br>L".<br>Barras    | everá se<br>P<br>P<br>Cto Caixa V             | P despesa em<br>r paga atravé<br>PPIS / COFINS / CSLL<br>* Tipo Ordem Bancária<br>Pagamento<br>Fonte Recurso<br>* Favorecido<br>PP Multas<br>PP Juros / Encargos  | penhada h<br>s de um<br>Todos                     | ouver u<br>a tela<br>v<br>v<br>v<br>v | ma ret                            | enção d                    |
| PIS/COFINS/CSLI<br>PIS/COFINS/CSLI<br>PIS/COFINS/CSLI<br>* Data Referência<br>* Unidade Gestora / Gestão<br>* Retenção<br>Nota Empenho Original<br>Tipo Serviço<br>Valor Principal<br>Multas<br>Juros / Encargos<br>* Observação                                    | esta de<br>L".<br>Barras    | everá se<br>P<br>P<br>Cto Caixa V             | P despesa em<br>r paga atravé<br>P PIS / COFINS / CSLL<br>* Tipo Ordem Bancária<br>Pagamento<br>Fonte Recurso<br>* Favorecido<br>PP Multas<br>PP Juros / Encargos | penhada h<br>s de um<br>Todos                     | ouver u<br>a tela                     | ma retu<br>específ                | enção d                    |
| PIS/COFINS/CSLI<br>PIS/COFINS/CSLI<br>DIS/COFINS/CSLI<br>* Data Referência<br>* Unidade Gestora / Gestão<br>* Retenção<br>Nota Empenho Original<br>Tipo Serviço<br>Valor Principal<br>Multas<br>Juros / Encargos<br>* Observação                                    | L".                         | everá se<br>P<br>P<br>Cto Caixa V             | P despesa em<br>r paga atravé<br>PPIS / COFINS / CSLL<br>* Tipo Ordem Bancária<br>Pagamento<br>Fonte Recurso<br>* Favorecido<br>PP Multas<br>PP Juros / Encargos  | penhada h<br>s de um<br>Todos                     | ouver u<br>a tela                     | ma ret<br>específ                 | enção d<br>ica: "F         |
| PIS/COFINS/CSLI<br>PIS/COFINS/CSLI<br>* Data Referência<br>* Unidade Gestora / Gestão<br>* Retenção<br>Nota Empenho Original<br>Tipo Serviço<br>Valor Principal<br>Multas<br>Juros / Encargos<br>* Observação                                                       | L".                         | everá se<br>P<br>P<br>Cto Caixa V             | P despesa em<br>r paga atravé<br>PPIS / COFINS / CSLL<br>* Tipo Ordem Bancária<br>Pagamento<br>Fonte Recurso<br>* Favorecido<br>PP Multas<br>PP Juros / Encargos  | penhada h<br>s de um<br>Todos                     | ouver u<br>a tela                     | ma ret                            | enção d<br>ica: "F         |
| PIS/COFINS/CSLI<br>PIS/COFINS/CSLI<br>PIS/COFINS/CSLI<br>* Data Referência<br>* Unidade Gestora / Gestão<br>* Retenção<br>Nota Empenho Original<br>Tipo Serviço<br>Valor Principal<br>Multas<br>Juros / Encargos<br>* Observação                                    | L".                         | everá se<br>P<br>P<br>Cto Caixa V             | P despesa em<br>r paga atravé<br>PPIS / COFINS / CSLL<br>* Tipo Ordem Bancária<br>Pagamento<br>Fonte Recurso<br>* Favorecido<br>PP Multas<br>PP Juros / Encargos  | penhada h<br>s de um<br>Todos<br>2021PP<br>2021PP | ouver u<br>a tela                     | ma retu<br>específ<br>* Preenchin | enção d<br>ica: "F         |
| S/COFINS/CSLI<br>S/COFINS/CSLI<br>* Data Referência<br>Inidade Gestora / Gestão<br>* Retenção<br>Nota Empenho Original<br>Tipo Serviço<br>Valor Principal<br>Multas<br>Juros / Encargos<br>* Observação                                                             | esta de<br>L".<br>Parras    | everá se<br>everá se<br>?<br>?<br>cto Caixa ✓ | P despesa em<br>r paga atravé<br>PPIS / COFINS / CSLL<br>* Tipo Ordem Bancária<br>Pagamento<br>Fonte Recurso<br>* Favorecido<br>PP Multas<br>PP Juros / Encargos  | penhada h<br>s de um<br>Todos<br>2021PP<br>2021PP | ouver u<br>a tela<br>v<br>v           | ma ret                            | enção d<br>ica: "F         |

Além de todos estes tipos de Preparação de Pagamento, existem algumas que são utilizados para pagamentos de despesas extra-orçamentárias, são elas: PP Extra SEM Controle de Credor, PP Extra COM Controle de Credor e a PP Devolução Banco, que será detalhada mais à frente.

a de I A A "**PP Extra SEM Controle de Credor**" funciona para as transferências financeiras que necessitam ser realizadas entre unidades ou dentro das próprias unidades, que não possam ser realizadas através de repasse financeiro.

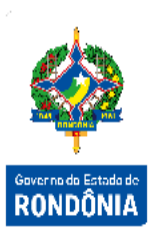

|                    |            | PP Extra  | Orçam. SEM Controle Cred   | or            |        |                        |
|--------------------|------------|-----------|----------------------------|---------------|--------|------------------------|
| Identificação Có d | igo Barras |           |                            |               |        |                        |
| * Data Referência  |            | ?         | * Unidade Gestora / Gestão |               | ?      |                        |
| * Favorecido       |            | ?         | Domicílio Bancário Destino |               |        | ?                      |
| * Tipo Serviço     |            | ~         | * Tipo Ordem Bancária      |               | ~      |                        |
| Documento Original |            | ? 🖉       | Nota Empenho Original      |               | ? 🥥    |                        |
| Código Finalidade  |            |           | ~                          |               |        |                        |
| * Observação       |            |           |                            |               |        |                        |
| Valor Total        |            |           |                            |               |        |                        |
| * Lançamentos      | Nº Evento  | Inscrição | Classificação              | Fonte Recurso |        | Valor Adicionar        |
|                    |            |           |                            |               |        | Editar                 |
|                    |            |           |                            |               |        | Remover                |
|                    |            |           |                            |               | * Pre  | enchimento obrigatório |
|                    |            |           |                            | Confirmar     | Limpar | Ajuda Fechar           |

A "**PP Extra COM Controle de Credor**" é utilizada para realizar pagamentos extraorçamentários, ou seja, que não necessitem de empenho e liquidação para ocorrer, onde o saldo contábil é verificado para o Favorecido.

| Identificação (              | Código Barras      |           |                      |               |       |                                |
|------------------------------|--------------------|-----------|----------------------|---------------|-------|--------------------------------|
| * Data Referência            |                    | ?         | * Unidade Gestora /  | Gestão        | ?     |                                |
| * Favorecido                 |                    | ?         | Domicílio Bancário I | Destino       |       | ?                              |
| Tipo Serviço                 | Crédito conta-corr | rente 🗸   | * Tipo Ordem Ba      | ancária       | ~     |                                |
| Documento Original           |                    | ?         | Nota Empenho (       | Original      | ?     |                                |
| Código Finalidade            |                    |           | ~                    |               |       |                                |
| * Observação                 |                    |           |                      |               |       |                                |
| Valor Total                  |                    |           |                      |               |       |                                |
| Valor Total                  | N° Evento          | Inscrição | Classificação        | Fonte Recurso | Valor | Adiation and                   |
| Valor Total<br>* Lançamentos | Nº Evento          | Inscrição | Classificação        | Fonte Recurso | Valor | Adicionar                      |
| Valor Total<br>* Lançamentos | N° Evento          | Inscrição | Classificação        | Fonte Recurso | Valor | Adicionar<br>Editar            |
| Valor Total<br>* Lançamentos | N° Evento          | Inscrição | Classificação        | Fonte Recurso | Valor | Adicionar<br>Editar<br>Remover |

A "**PP Devolução Banco**" é utilizada para realizar o refazimento dos pagamentos que por ventura venham a ser rejeitados pelo banco. Essa funcionalidade é melhor descrita mais a frente, no item 3.1.3.

|                             | PP                     | Devolução I | Banco                      |        |             |                  |                   |
|-----------------------------|------------------------|-------------|----------------------------|--------|-------------|------------------|-------------------|
| Identificação Código Barras |                        |             |                            |        |             |                  |                   |
| * Data Referência           |                        | ?           | * Unidade Gestora / Gestão |        |             | ?                | THE PARTY OF THE  |
| * Guia Recebimento          | 2021GR                 | ?           | Valor                      |        |             |                  |                   |
| PP Devolvida                |                        |             | Tipo Preparação Pagamento  |        |             |                  | Governo do Estado |
| Tipo Serviço                | Crédito conta-corrente | ~           | Tipo Ordem Bancária        |        |             |                  | RONDONI           |
| Favorecido                  |                        |             |                            |        |             | ?                |                   |
| Procurador/Cessionário      |                        |             |                            |        |             | ?                |                   |
| Domicílio Bancário Destino  |                        | ?           |                            |        |             |                  |                   |
| Código INSS                 | ?                      |             | Código IRRF                |        |             | ?                |                   |
| Identificador INSS          |                        |             |                            |        |             |                  |                   |
| Competência INSS            | ✓ /                    |             |                            |        |             |                  |                   |
| Código Finalidade           |                        |             | <b>∨</b>                   |        |             |                  |                   |
| * Observação                |                        |             |                            |        |             |                  |                   |
|                             |                        |             |                            |        |             |                  |                   |
|                             |                        |             |                            |        |             |                  |                   |
|                             |                        |             |                            |        | * Preenchim | ento obrigatório |                   |
|                             |                        |             |                            |        |             |                  |                   |
|                             |                        |             | Confirmar                  | Limpar | Ajuda       | Fechar           |                   |

Para todos os tipos de PP, o Tipo de Ordem Bancária deverá ser igual ao Tipo definido na Ordem Bancária.

Para acompanhar as PPs cadastradas no SIGEF, o usuário pode utilizar a funcionalidade "Listar Preparação Pagamento".

|                                 |        |            | Listar Preparação Pagamer        | to                      |           |
|---------------------------------|--------|------------|----------------------------------|-------------------------|-----------|
| * UG / Gestão                   |        | ?          | Favorecido                       | ? 🖉                     | Confirmar |
| Número                          | 2021PP |            | Transação                        | ?                       |           |
| Data Início                     |        | ?          | Data Término                     | ?                       |           |
| Vencimento Código Barras Início |        | ?          | Vencimento Código Barras Término | ?                       |           |
| Tipo PP                         | Geral  | ~          | Situação                         |                         | ~         |
| Tipo Serviço                    |        | ~          | Código Finalidade                |                         | ~         |
| Fonte Recurso                   |        | ?          |                                  |                         |           |
|                                 |        |            |                                  |                         |           |
| Número Ordem Ban                | cária  | Favorecido | Nota Empenho                     | Favorecido Nota Empenho | Valor     |
|                                 |        |            |                                  |                         |           |
|                                 |        |            |                                  |                         |           |
|                                 |        |            |                                  |                         |           |
|                                 |        |            |                                  |                         |           |
|                                 |        |            |                                  |                         |           |
|                                 |        |            |                                  |                         |           |
|                                 |        |            |                                  |                         |           |
| Preenchimento obrigatório       |        |            |                                  |                         |           |
|                                 |        |            |                                  |                         |           |

Essa transação permite listar as Preparações de Pagamentos cadastradas no sistema por vários critérios. Preencha as informações solicitadas e pressione em **Confirmar**. O sistema irá listar os respectivos atributos que atendam integralmente ao critério informado, possibilitando em seguida, a impressão de relatório, selecionando **Imprimir**.

Um clique na coluna Número permite o detalhamento da Preparação de Pagamento e um clique na coluna Ordem Bancária permite o detalhamento da mesma. Na funcionalidade "Listar Preparação Pagamento - Geral" o Órgão Financeiro Central tem a opção de acompanhar as PPs cadastradas no SIGEF.

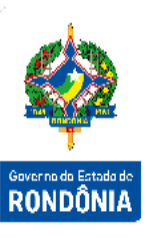

|                           |         |        |          | Listar Prep                      | aração Pa | gamento - Geral |                     |            |          |            |
|---------------------------|---------|--------|----------|----------------------------------|-----------|-----------------|---------------------|------------|----------|------------|
| UG / G                    | Gestão  |        | ?        |                                  |           |                 | Favorecido          |            | ? 🥢      | Confirmar  |
| N                         | úmero [ | 2021PP |          |                                  |           |                 | Transação           | ?          |          |            |
| Data                      | Início  |        | ?        | Data Término                     |           |                 |                     |            | ?        |            |
| Vencimento Código Barras  | Início  |        | ?        | Vencimento Código Barras Término |           |                 |                     |            | ?        |            |
| Ті                        | ipo PP  | Geral  | ~        |                                  |           |                 | Tipo Ordem Bancária |            | ~        |            |
| Sit                       | tuação  |        |          |                                  | ~         |                 | Tipo Serviço        |            | ~        |            |
| Código Fina               | lidade  |        |          |                                  | ~         |                 | Fonte Recurso       |            | ?        |            |
| JG / Gestão Núme          | oro     | Ordem  | Bancária | Favorecido                       |           | Nota Empenho    | Favorecido NE       |            |          | Valor      |
|                           |         |        |          |                                  |           |                 |                     |            |          |            |
|                           |         |        |          |                                  |           |                 |                     |            |          |            |
|                           |         |        |          |                                  |           |                 |                     |            |          |            |
|                           |         |        |          |                                  |           |                 |                     |            |          |            |
|                           |         |        |          |                                  |           |                 |                     |            |          |            |
|                           |         |        |          |                                  |           |                 |                     |            |          |            |
|                           |         |        |          |                                  |           |                 |                     |            |          |            |
| Preenchimento obrigatório |         |        |          |                                  |           |                 |                     |            |          |            |
|                           |         |        |          |                                  |           |                 | Tr                  | norimir Li | moar Aju | ida Eechar |

Essa transação permite listar as Preparações de Pagamentos cadastradas no sistema por vários critérios. Preencha as informações solicitadas e pressione em **Confirmar**. O sistema irá listar os respectivos atributos que atendam integralmente ao critério informado, possibilitando em seguida, a impressão de relatório, selecionando **Imprimir**.

Um clique na coluna Número permite o detalhamento da Preparação de Pagamento e um clique na coluna Ordem Bancária permite o detalhamento da mesma.

## 3.1.2 Ordem Bancária

Após a emissão de qualquer destas Preparações de Pagamento, a etapa seguinte é emitir a Ordem Bancária, esta possui todas as informações do ente pagador. A funcionalidade chamase **"Manter Ordem Bancária"**.

|                    |           |        |        |         | Manter Ordem    | Bancár   | ia     |            |        |               |                 |              |
|--------------------|-----------|--------|--------|---------|-----------------|----------|--------|------------|--------|---------------|-----------------|--------------|
| Identificação      | Código Ba | ггаз   |        |         |                 |          |        |            |        |               |                 |              |
| Número             | 20210B    |        |        |         |                 | * Tipo   |        |            | ~      |               |                 | 20 C         |
| * Data Referência  |           | ?      | )      |         | Paga            | amento   | Especi | fico       | ~      |               |                 | 1            |
| * UG / Gestão      |           | ?      | )      |         | Tipo Paga       | amento   | ?      | )          |        |               |                 | Annual Entry |
| * Domicílio Origem |           |        |        | ?       | Valo            | or Total |        |            | 1      |               |                 | DONDÂN       |
|                    |           |        |        |         | Pagamento Conse | olidado  | Sim    |            |        |               |                 | KUNDUN       |
| * Observação       |           |        |        |         |                 |          |        |            |        |               |                 |              |
|                    |           |        |        |         |                 |          |        |            |        |               |                 |              |
| Pagamentos         | UG /      | Gestão | Número | T       | їро             | Fonte R  | ecurso | Favorecido |        | Valor         | Adicionar       |              |
|                    |           |        |        |         |                 |          |        |            |        |               | Remover         |              |
|                    |           |        |        |         |                 |          |        |            |        |               |                 |              |
|                    |           |        |        |         |                 |          |        |            |        |               |                 |              |
|                    |           |        |        |         |                 |          |        |            |        |               |                 |              |
| Situação Registro  | Inativo   |        |        |         |                 |          |        |            |        |               |                 |              |
|                    |           |        |        |         |                 |          |        |            |        | * Preenchimer | nto obrigatório |              |
|                    |           |        | _      |         |                 | _        |        |            |        |               |                 |              |
|                    |           |        | 1      | incluir | Alterar         | Cons     | ultar  | Listar     | Limpar | Ajuda         | Fechar          |              |

Para os casos onde seja necessário consolidar vários pagamentos em uma única Ordem Bancária, o usuário deve identificá-la como "Pagamento Consolidado", com isso todas suas Preparações de Pagamento serão agrupadas em um só pagamento no momento de envio ao Banco.

Para incluir uma Ordem Bancária, preencha os campos da tela e escolha Incluir.

Dentro dela serão inseridas no máximo trinta Preparações de Pagamentos, sendo necessário que a PP e OB possuam o mesmo tipo de ordem bancária. Caso o pagamento seja consolidado, poderá haver PP's com múltiplas fontes de recurso dentro de uma mesma OB.

Para preencher a lista de Preparações de Pagamentos, use os botões Adicionar e Remover de acordo com a necessidade.

|                                               |            | Adio    | vionar Preparação Pagamento                                                    |
|-----------------------------------------------|------------|---------|--------------------------------------------------------------------------------|
| Unidade Gestora<br>Trar<br>Tipo Preparação Pa | a / Gestão | 21 TR ? | Código INSS ? Pesquisar<br>Identificador INSS<br>Favorecido ?<br>Fonte Recurso |
| UG / Gestão                                   | Número     | Тіро    | Fonte Recurso Favorecido Vale                                                  |
|                                               |            |         |                                                                                |
|                                               |            |         |                                                                                |
|                                               |            |         |                                                                                |
|                                               |            |         | Confirmar Fechar                                                               |

Ao finalizar o cadastro de uma Ordem Bancária, o sistema gera o documento OB.

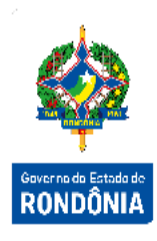

Para que esta Ordem Bancária seja efetivamente paga, o usuário deverá assinar este documento digitalmente, através da funcionalidade "**Assinar Ordem Bancária**". No momento da assinatura da OB, é gerado o documento NL, reservando a disponibilidade financeira.

|                                | Assinar Ordem Bancária         |           |                                         |                 |                |  |  |  |  |
|--------------------------------|--------------------------------|-----------|-----------------------------------------|-----------------|----------------|--|--|--|--|
| * Unidade Ges<br>Data Início R | tora / Gestão<br>leferência OB | ?         | Transação<br>Data Término Referência OB | ?<br>           | Pesquisar      |  |  |  |  |
| Ordem Bancária                 | Data Referência                | Domicílio | Bancário Origem                         |                 | Valor          |  |  |  |  |
|                                |                                |           |                                         |                 |                |  |  |  |  |
|                                |                                |           |                                         |                 |                |  |  |  |  |
|                                |                                |           |                                         |                 |                |  |  |  |  |
|                                |                                |           |                                         |                 |                |  |  |  |  |
| * Preenchimento obrigatório    |                                |           |                                         |                 |                |  |  |  |  |
|                                |                                |           |                                         | Confirmar Limpa | r Ajuda Fechar |  |  |  |  |

Preencha as informações solicitadas e pressione em **Pesquisar**. O sistema irá listar os respectivos atributos que atendam integralmente ao critério informado, possibilitando em seguida, a confirmação das informações assinaladas, selecionando **Confirmar**. Um clique na coluna Ordem Bancária permite o detalhamento da mesma.

A partir desse momento a Ordem Bancária está habilitada para envio ao banco. Esse processo segue dois possíveis caminhos:

- i. Ordem Bancária se enquadra no Calendário de Pagamentos;
- ii. Ordem Bancária é liberada para envio pelo Órgão Financeiro Central.

As Ordens Bancárias enquadradas no Calendário de Pagamento seguirão o agendamento do arquivo de envio ao Banco, cadastrado na funcionalidade "**Manter Agendamento**". As OBs liberadas "Arquivo Diário" também seguem o arquivo de envio que é disparado pelo Agendamento.

|                      |                       |                   | Mantel Ager | luamento  |        |                    |                |           |                |
|----------------------|-----------------------|-------------------|-------------|-----------|--------|--------------------|----------------|-----------|----------------|
| Agendamento          |                       |                   |             |           |        |                    |                |           |                |
| * Nome               |                       |                   |             |           |        |                    |                |           | <u> </u>       |
| Descrição            |                       |                   |             |           |        |                    |                |           | 1              |
| * Tipo Tarefa        | Abrir Bimestre Contro | le Interno - 2021 |             | ~         |        |                    |                |           | Governe de Est |
| Periodicidade        | Somente uma vez       | ~                 |             |           |        | * Intervalo        |                |           | RONDO          |
| * Data Início        | ?                     |                   |             |           |        | * Data Término     |                | ?         |                |
| * Hora Início        |                       |                   |             |           |        | * Hora Término     |                |           |                |
| Executar em Feriados | Sim                   |                   |             |           |        | Dia Útil por Poder | Todos 🗸        | •         |                |
| Opção de Dias        | Todos os dias         | ~                 |             |           |        |                    |                |           |                |
| Parâmetro            |                       |                   |             |           |        |                    |                |           |                |
| Situação Registro    | 🗌 Inativo             |                   |             |           |        |                    |                |           |                |
|                      |                       |                   |             |           |        | * Pr               | eenchimento ob | rigatório |                |
|                      |                       | Incluir           | Alterar     | Consultar | Listar | Limpar             | Ajuda F        | echar     |                |

Além deste tipo de envio eletrônico, existem dois tipos de liberação que podem ser efetuadas pelo Órgão Central.

#### • Liberar Ordem Bancária Arquivo Diário

Nesse processo, o Órgão Financeiro Central libera as Ordens Bancárias a serem enviadas ao banco como arquivo diário. As Ordens Bancárias que possuem a situação igual a "Assinada dois Ordenadores - AO" e "Liberada Pagamento Imediato - LI" podem ser encaminhadas à instituição financeira via arquivo diário. Após a confirmação da operação, o sistema altera as situações das Ordens Bancárias para "Liberada Arquivo Diário - LD".

As Ordens Bancárias dos Demais Poderes não precisarão de liberação para envio a banco no arquivo diário, bastando estar com situação "Assinada Dois Ordenadores – AO" para isso.

| Order                   | a / Gestão<br>n Bancária | 20210B    | ?               | Recusar<br>Fonte Recurso PP | Sim   | ? | Pesquisa |  |
|-------------------------|--------------------------|-----------|-----------------|-----------------------------|-------|---|----------|--|
| Data Início<br>Situação |                          |           |                 | Data Término                | ?     |   |          |  |
|                         |                          | · · · · · |                 | * Forma Exibição            | Todos |   |          |  |
|                         | Motivo                   |           |                 |                             |       |   |          |  |
|                         |                          |           |                 |                             |       |   |          |  |
| G / Gestão              | Ordem                    | Bancária  | Data Referência | Domicílio Bancário Ori      | nem   |   | Valor    |  |
| 07 00000                | ordem                    | banoana   |                 | Bornoino Bancario Ori       | gem   |   | Valor    |  |
|                         |                          |           |                 |                             |       |   |          |  |
|                         |                          |           |                 |                             |       |   |          |  |
|                         |                          |           |                 |                             |       |   |          |  |
|                         |                          |           |                 |                             |       |   |          |  |

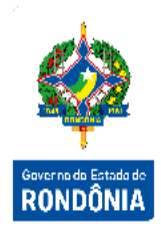

#### Liberar Ordem Bancária Pagamento Imediato

Nesse processo, o Órgão Financeiro Central libera as Ordens Bancárias a serem enviadas ao banco. As Ordens Bancárias que possuem a situação igual a "Assinada dois Ordenadores - AO" e "Liberada Arquivo Diário - LD" podem ser encaminhadas à instituição financeira via arquivo imediato (Forma de Liberação: Arquivo Imediato) ou ainda poderá ser liberada para impressão para que seja levada a banco para pagamento (Forma de Liberação: OB Impressa Imediata). Após a confirmação da operação, o sistema altera as situações das Ordens Bancárias para "Liberada Arquivo mediato - LA" ou "Liberada Impressa Imediata – LI", a depender da forma de liberação escolhida.

|                                                                       |          | Liberar Ordem Ba | ncária Pagamen                                                   | to Imedi | iato           |           |           |
|-----------------------------------------------------------------------|----------|------------------|------------------------------------------------------------------|----------|----------------|-----------|-----------|
| Unidade Gestora / Gestão<br>Ordem Bancária<br>Data Início<br>Situação | 20210B   | ?<br>?<br>?      | Recusar<br>Fonte Recurso PP<br>Data Término<br>]* Forma Exibição | Sim Sim  | ?              | •         | Pesquisar |
| Forma Liberação                                                       |          | ~                |                                                                  |          |                |           |           |
| Motivo                                                                |          |                  |                                                                  | <u>.</u> |                |           |           |
| UG / Gestao Ordem Bar                                                 | icaria I | Jata Referencia  | Domicilio Bancario                                               | Origem   |                |           | Valor     |
|                                                                       |          |                  |                                                                  |          |                |           |           |
|                                                                       |          |                  |                                                                  |          |                |           |           |
|                                                                       |          |                  |                                                                  |          |                |           |           |
|                                                                       |          |                  |                                                                  |          |                |           |           |
|                                                                       |          |                  |                                                                  |          | Confirmar Limp | oar Ajuda | Fechar    |

As Ordens Bancárias enviadas ao banco devem possuir o tipo Centralizado, Descentralizado ou Extra – Orçamentária, sua contabilização ocorrerá após o retorno do arquivo do banco, onde sua situação é alterada para "Confirmada Banco – CB" ou "Rejeitada Banco – RJ" quando o banco envia a informação de que a mesma não pôde ser confirmada. As Ordens Bancárias enviadas ao banco via documento de impressão para pagamento imediato, terão sua contabilização realizada após confirmação do pagamento utilizando a funcionalidade "Confirmar Ordem Bancária".

| * Data Referência          | ?      |  |                        |
|----------------------------|--------|--|------------------------|
| * Unidade Gestora / Gestão | ?      |  |                        |
| * Ordem Bancária           | 20210B |  |                        |
|                            |        |  | * Preenchimento obriga |

Após confirmação, a situação da Ordem Bancária é alterada para "Confirmada Manual - CM".

As Ordens podem ser confeccionadas apenas para registro contábil, neste caso ela deverá ser do tipo Débito Conta, não precisará ser assinada e sua contabilização ocorrerá no mesmo momento da sua confirmação no sistema, possuindo o status igual a "Confirmada manual – CM".

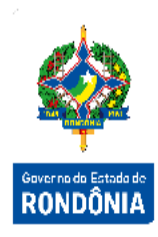

A situação individual do pagamento deve ser acompanhada pela situação da Preparação Pagamento, nela encontra-se a data pagamento ou cancelamento do registro.

Para acompanhar a situação das Ordens Bancárias cadastradas no sistema, o usuário deve utilizar a tela "Listar Ordem Bancária".

|                             | l      | istar Ordem Bancária                          |                        |              |         |
|-----------------------------|--------|-----------------------------------------------|------------------------|--------------|---------|
| * Unidade Gestora / Gestão  | ?      | Situação                                      |                        | <b>∨</b> Con | ifirmar |
| Número                      | 20210B | Favorecido                                    |                        | ? 🖉          |         |
| Data Início                 | ?      | Data Término                                  | ?                      |              |         |
| Pagamento                   | ~      | Tipo Pagamento                                | ?                      |              |         |
| Tipo Ordem Bancária         | ~      | Fonte Recurso PP                              | ?                      |              |         |
| Transação                   | ?      |                                               | Repasse Recursos Feder | ais          |         |
| * Forma Exibição            | Todos  | <ul> <li>Domicílio Bancário Origem</li> </ul> |                        | ?            |         |
|                             |        |                                               |                        |              |         |
| * Preenchimento obrigatório |        |                                               |                        |              |         |
|                             |        |                                               | Imprimir Limpar        | Ajuda Fe     | echar   |

Essa transação permite listar as Ordens Bancárias cadastradas no sistema por vários critérios. Preencha as informações solicitadas e pressione em **Confirmar**. O sistema irá listar os respectivos atributos que atendam integralmente ao critério informado, possibilitando em seguida, a impressão de relatório, selecionando **Imprimir**. Um clique na coluna Número permite o detalhamento da Ordem Bancária.

O Órgão Financeiro Central pode utilizar a funcionalidade "Listar Ordem Bancária Geral".

|                               |                       | List      | tar Ordem Bancária Geral                                                     |            |             |       |           |     |
|-------------------------------|-----------------------|-----------|------------------------------------------------------------------------------|------------|-------------|-------|-----------|-----|
| Jade Gestora / Gestão         |                       | ?         | Situação                                                                     |            |             | ~     | Confirmar | 🤞   |
| Número                        | 20210B                |           | Favorecido                                                                   |            |             | ?     |           | - 🥻 |
| Data Início                   |                       | ?         | Data Término                                                                 |            | ?           |       |           |     |
| Pagamento                     |                       | ~         | Tipo Pagamento                                                               | ?          |             |       |           | A   |
| Tipo Ordem Bancária           |                       | ~         | Fonte Recurso PP                                                             |            | ?           |       |           | DO  |
| Transação                     | ?                     |           |                                                                              | Repasse Re | cursos Fede | erais |           | NU  |
|                               |                       |           |                                                                              |            |             |       |           |     |
| * Forma Exibição              | Todos<br>Data Referên | ncia Domi | <ul> <li>Domicílio Bancário Origem</li> <li>cílio Bancário Origem</li> </ul> |            |             | ?     | /alor     |     |
| * Forma Exibição<br>o Número  | Todos<br>Data Referên | ncia Domi | Domicílio Bancário Origem<br>cílio Bancário Origem                           |            |             | ?     | /alor     |     |
| * Forma Exibição              | Todos<br>Data Referên | ncia Domi | Domicílio Bancário Origem<br>cílio Bancário Origem                           |            |             |       | /alor     |     |
| * Forma Exibição              | Todos<br>Data Referêr | ncia Domi | Domicílio Bancário Origem<br>cílio Bancário Origem                           |            |             |       | /alor     |     |
| * Forma Exibição<br>io Número | Todos<br>Data Referêr | ncia Domi | Domicílio Bancário Origem<br>cílio Bancário Origem                           |            |             | 3     | /alor     |     |
| * Forma Exibição<br>io Número | Todos<br>Data Referên | ncia Domi | Domicílio Bancário Origem     cílio Bancário Origem                          |            |             | (?)   | /alor     |     |

Essa transação permite listar as Ordens Bancárias cadastradas no sistema por vários critérios. Preencha as informações solicitadas e pressione em **Confirmar**. O sistema irá listar os respectivos atributos que atendam integralmente ao critério informado, possibilitando em seguida, a impressão de relatório, selecionando **Imprimir**. Um clique na coluna Número permite o detalhamento da Ordem Bancária.

| Assinada dois Ordenadores<br>- AO   | Ordem Bancária Assinada pelos Ordenadores, aguardando envio de acordo com calendário de                         |
|-------------------------------------|----------------------------------------------------------------------------------------------------|
| Assinada Parcialmente - PA          | Ordem Bancária assinada parcialmente. Existe pendência de saldo de disponibilidade para assinatura completa.    |
| Cancelada - C                       | Cancelada pelo usuário, PPs desassociadas.                                                                      |
| Confirmada Banco - CB               | Banco confirmou o recebimento do arquivo eletrônico de pagamento.                                               |
| Confirmada Manual - CM              | Confirmada Ordem bancária de regularização ou<br>transferência financeira sem necessidade de envio ao<br>banco. |
| Enviada Imediato - El               | Ordem Bancária enviada ao banco em arquivo de<br>Pagamento Imediato, sem retorno recebido.                      |
| Enviada Normal - EN                 | Ordem Bancária enviada ao banco em arquivo normal, sem retorno recebido.                                        |
| Impressa Pagamento<br>Imediato - II | Ordem Bancária impressa para envio em mãos, ao banco,<br>para execução do pagamento.                            |
| Liberada Arquivo Diário - LD        | Ordem Bancária Liberada para ser associada ao próximo arquivo do tipo diário que for enviado.                   |
| Liberada Arquivo Imediato -<br>LA   | Ordem Bancária Liberada para ser associada ao próximo arquivo do tipo imediato que for enviado.                 |
| Liberada Impressa Imediata -<br>LI  | Ordem Bancária Liberada para ser impressa para pagamento imediato.                                              |
| Não Pagas - 9                       | Ordem Bancária sem situação.                                                                                    |

#### Detalhamento das situações da Ordem Bancária:

Sistema Integrado de Planejamento e Gestão Fiscal - SIGEF

| Rejeitada Banco - RJ                 | Ordem Bancária rejeitada pelo banco. Todos os<br>Pagamentos Associados (PPs) não serão realizados. |    |
|--------------------------------------|----------------------------------------------------------------------------------------------------|----|
| Solicitada Arquivo Diário -<br>SD    | Ordem bancária com solicitação ao Tesouro de envio ao banco em arquivo imediato.                   | Gn |
| Solicitada Arquivo Imediato -<br>SA  | Ordem bancária com solicitação ao Tesouro de envio ao banco em arquivo imediato.                   | R  |
| Solicitada Impressa Imediata<br>- SI | Ordem bancária com solicitação ao Tesouro de impressão imediata da Ordem Bancária.                 |    |

Detalhamento das situações da Preparação Pagamento:

| A Pagar                              | Preparação Pagamento Emitida sem associação em Ordem<br>Bancária.       |
|--------------------------------------|-------------------------------------------------------------------------|
| Cancelada - C                        | Preparação Pagamento Cancelada pelo usuário.                            |
| Cancelada Banco - PPRJ               | Preparação Pagamento cancelada pelo banco, motivo cancelamento na GR.   |
| Confirmada Pagamento<br>Banco - PPCB | Preparação Pagamento com pagamento confirmado pelo banco.               |
| Não Confirmada Banco -<br>PPNC       | Preparação Pagamento sem retorno do banco confirmando pagamento.        |
| Resolvida por NE                     | Preparação Pagamento informada na transação Estorno de<br>Empenho Pago. |
| Resolvida por outra PP               | Preparação Pagamento devolvida e pagamento refeito.                     |

## 3.1.3 Refazer Pagamento Rejeitado Banco

Quando ocorrer rejeição do banco, o usuário deverá refazer estes pagamentos utilizando a funcionalidade "**PP Devolução Banco**".

|                            | PF                     | Devolução | Banco                      |            |                    |
|----------------------------|------------------------|-----------|----------------------------|------------|--------------------|
| dentificação Código Barras |                        |           |                            |            |                    |
| * Data Referência          |                        | ?         | * Unidade Gestora / Gestão |            | ?                  |
| * Guia Recebimento         | 2021GR                 | ?         | Valor                      |            |                    |
| PP Devolvida               |                        | ]         | Tipo Preparação Pagamento  |            |                    |
| Tipo Serviço               | Crédito conta-corrente | ~         | Tipo Ordem Bancária        |            |                    |
| Favorecido                 |                        |           |                            |            | ?                  |
| Procurador/Cessionário     |                        |           |                            |            | ?                  |
| Domicílio Bancário Destino |                        | ?         |                            |            |                    |
| Código INSS                | ?                      |           | Código IRRF                |            | ?                  |
| Identificador INSS         |                        |           |                            |            |                    |
| Competência INSS           | × /                    |           |                            |            |                    |
| Código Finalidade          |                        |           | ~                          |            |                    |
| * Observação               |                        |           |                            |            |                    |
|                            |                        |           |                            |            |                    |
|                            |                        |           |                            |            |                    |
|                            |                        |           |                            | * Preend   | chimento obrigatói |
|                            |                        |           |                            |            |                    |
|                            |                        |           | Confirmar                  | Limpar Aju | ıda Fechar         |

Preencha os campos relativos à identificação da Preparação de Pagamento Devolução Banco. Para confirmar a operação, pressione em **Confirmar**. Em seguida, será apresentada uma tela de consolidação da entrada de dados. Caso alguma informação esteja incorreta, selecione a opção Voltar. Caso tudo esteja correto, selecione Incluir para confirmar a transação.

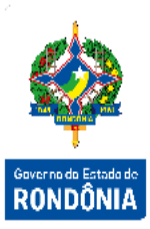

Para que seja possível utilizar esta funcionalidade, o arquivo de retorno do banco deverá ter sido recepcionado pelo sistema, que gerará automaticamente uma **Guia de Recebimento -GR** (documento gerado sempre para uma entrada no SIGEF), a qual possuirá as informações necessárias para refazer este pagamento. Todas as GRs geradas a partir de uma rejeição de pagamento possuirão fonte de recurso extra-orçamentária, pois a lógica geral destes casos define que o pagamento orçamentário já ocorreu, restando apenas o financeiro a ser regularizado.

A funcionalidade "**Imprimir Pagamento Devolvido**" exibe todos os pagamentos que foram rejeitados pelo banco. Ao gerar tal relatório, será possível verificar as Ordens Bancárias Devolvidas, as Guias de Recebimentos geradas e o motivo pelo qual estes pagamentos foram devolvidos. Podendo desta forma, refazer o pagamento através da PP devolução banco, selecionando a Guia de recebimento correspondente.

|                          | Imprimir Pagamento Devolvido        |
|--------------------------|-------------------------------------|
| Unidade Gestora / Gestão |                                     |
| Ordem Bancária           | 20210B                              |
| Preparação Pagamento     | 2021PP ?                            |
| Favorecido               |                                     |
| Fonte                    | 2                                   |
| Transação                | •                                   |
| Data                     | Pagamento 🗸                         |
| Situação                 | Pagamentos Devolvidos Pendentes 🗸 🗸 |
| * Data Ínicio            | * Data Término                      |
|                          | * Preenchimento obrigatório         |
|                          | Imprimir Limpar Ajuda Fechar        |

Para imprimir, informe os atributos necessários e pressione **Imprimir**. O sistema irá gerar o relatório para impressão, consolidando os registros que atendam integralmente ao critério informado.

## 3.1.4 Cancelamento de Ordens Bancárias e Preparações de Pagamento

Quando é verificada alguma inconsistência na OB, existe uma funcionalidade que permite alterar a situação do documento para o status imediatamente anterior, desde que a Ordem Bancária ainda não tenha sido enviada ao Banco eletronicamente. Em resumo, se a Ordem Bancária está "AO" ela irá para a situação apenas de emitida, mas se a Ordem Bancária está "SD" ela irá para a situação "AO", assim o usuário deverá cancelar a situação da OB, através da tela "Cancelar Situação Ordem Bancária".

|          |                      |                 | Cancelar Situação Ordem   | Bancária  |        |              |                   |
|----------|----------------------|-----------------|---------------------------|-----------|--------|--------------|-------------------|
|          | * Unidade Gestor     | a / Gestão      | ?                         |           |        | Pesquisar    |                   |
| Or       | dem Bancária         | Data Referência | Domicílio Bancário Origem |           |        | Valor        | Geverne de Estade |
|          |                      |                 |                           |           |        |              | RONDÔNI           |
|          |                      |                 |                           |           |        |              |                   |
|          |                      |                 |                           |           |        |              |                   |
|          |                      |                 |                           |           |        |              |                   |
| * Preend | chimento obrigatório |                 |                           |           |        |              |                   |
|          |                      |                 |                           | Confirmar | Limpar | Ajuda Fechar |                   |

Essa transação permite o Cancelamento da Situação das Ordens Bancárias cadastradas no sistema por vários critérios. Preencha as informações solicitadas e pressione em **Pesquisar**. O sistema irá listar os respectivos atributos que atendam integralmente ao critério informado, possibilitando em seguida, a confirmação das informações assinaladas, selecionando **Confirmar**. Um clique na coluna Ordem Bancária permite o detalhamento da mesma.

Situações que podem ser canceladas:

| SIGLA | DESCRIÇÃO                    | DEFINIÇÃO                                                                                                    |
|-------|------------------------------|----------------------------------------------------------------------------------------------------|
| AO    | Assinada dois Ordenadores    | Ordem Bancária Assinada pelos Ordenadores, aguardando envio de acordo com calendário de pagamento.              |
| PA    | Assinada Parcialmente        | Ordem Bancária Assinada Parcialmente. Existe pendência de saldo de<br>disponibilidade para assinatura completa. |
| LD    | Liberada Arquivo Diário      | Ordem Bancária Liberada para ser associada ao próximo arquivo do tipo diário que for enviado.                   |
| LA    | Liberada Arquivo Imediato    | Ordem Bancária Liberada para ser associada ao próximo arquivo do tipo diário que for enviado.                   |
| LI    | Liberada Impressa Imediata   | Ordem Bancária Liberada para ser impressa para pagamento imediato.                                              |
| SD    | Solicitada Arquivo Diário    | Ordem Bancária com solicitação ao Tesouro de envio ao banco em<br>arquivo imediato.                             |
| SA    | Solicitada Arquivo Imediato  | Ordem Bancária com solicitação ao Tesouro de envio ao banco em<br>arquivo imediato.                             |
| SI    | Solicitada Impressa Imediata | Ordem Bancária com solicitação ao Tesouro de impressão imediata da<br>Ordem Bancária.                           |

#### Atenção: Apenas as situações AO e PA geram contabilizações no seu cancelamento.

Para o cancelamento da situação Ordens Bancária com situação II – Impressa Imediata o usuário deverá acessar a transação especifica "Alterar Status Ordem Bancária".

| * Unidade Gestora / Gestão<br>Data Início | Alterar Status Ordem Bancár | ia<br>?          | Pesquisar    |                                  |
|-------------------------------------------|-----------------------------|------------------|--------------|----------------------------------|
| Número Data Referênci                     | a Domicílio Bancário Origem |                  | Valor        | Governo do Estado de<br>RONDÔNIA |
|                                           |                             |                  |              |                                  |
| * Preenchimento obrigatório               |                             |                  |              |                                  |
|                                           |                             | Confirmar Limpar | Aiuda Fechar |                                  |

Na emissão da Ordem Bancária, o usuário informa as Preparações de Pagamento que fazem parte do pagamento. O cancelamento da Ordem Bancária consiste na desvinculação das PP's da OB emitida, e deve ser utilizada a funcionalidade "**Cancelar Ordem Bancária**". Se for o caso, essas mesmas PP's podem ser aproveitadas em outra Ordem Bancária ou também podem ser canceladas individualmente.

| * Data Referência          |        | ? |  |                      |
|----------------------------|--------|---|--|----------------------|
| * Unidade Gestora / Gestão |        | ? |  |                      |
| * Ordem Bancária           | 20210B | ? |  |                      |
| * Observação               |        |   |  |                      |
|                            |        |   |  |                      |
|                            |        |   |  | * Preenchimento obri |

O cancelamento de uma Preparação Pagamento efetuará os estornos dos lançamentos contábeis realizados na inclusão da Preparação Pagamento, para realizar o cancelamento a tela utilizada é "Cancelar Preparação de Pagamento". Será gerada uma Nota Lançamento – NL, onde contabilizará o retorno do saldo contábil das contas para a situação anterior à emissão da PP.

| * Data Referência          |        | ? |  |                         |
|----------------------------|--------|---|--|-------------------------|
| * Unidade Gestora / Gestão |        | ? |  |                         |
| * Preparação Pagamento     | 2021PP | ? |  |                         |
| * Observação               |        |   |  |                         |
|                            |        |   |  |                         |
|                            |        |   |  | * Dreenchimento obrigat |

Preencha as informações necessárias e pressione em **Confirmar**, em seguida, será apresentada uma tela de consolidação da entrada de dados. Caso alguma informação esteja incorreta, selecione a opção **Voltar**. Caso tudo esteja correto, selecione **Incluir** para confirmar a transação.